## Labels

For item labelling in the pro shop, you should use labels that are easy to remove.

In principle, the label print is automatically saved for each goods receipt of an item that has the status "normal". You can therefore process several article receipts and the labels for these can be printed out as a whole at a later date.

However, if you wish to reprint additional labels for individual items, this can also be done at any time.

You will find this in PC CADDIE under **Articles/Print.../Labels** you will find the window for printing labels.

| Artikel-Etiketten                               | ×          |
|-------------------------------------------------|------------|
| Reihenfolge:<br>Warengruppe, Bezeichnung        | Drucken F8 |
|                                                 | Ende       |
| Nur diesen Artikel:                             | 2          |
| Nur diese Warengruppen:                         |            |
| Wahl                                            | 3          |
| Nur dieser Lieferant                            | 4          |
| Kleinartikel-Druck Keine Kleinartikel           | 5          |
| Etikettenanzahl gemäß Lieferung:                | 6          |
| Erster bedruckbarer Aufkleber:                  | 0          |
| Aufklebereinstellungen festlegen F7             | 8          |
| 📚 Etiketten aus dem Etikettenspeicher drucken 🗵 | 9          |
| Etikettenspeicher komplett leeren (Reset)       | 10         |

- 1. Definition of the order
- 2. Selection of a specific article
- 3. Selection of a specific product group
- 4. Selection of a supplier
- 5. Options with or without small items
- 6. Define number of labels, labels according to delivery or according to stock
- 7. Definition of the first printable label
- 8. see chapter below
- 9. see chapter below
- 10. The label memory is completely emptied

## **Define label settings**

| Etiketten-Aufteilung                                                                                       |                             |                                             |          | ×         |
|----------------------------------------------------------------------------------------------------|-----------------------------|---------------------------------------------|----------|-----------|
| Anzahl der Aufkleber:                                                                                      | nebeneinander               | 4                                           |          |           |
| Seitenränder:                                                                                              | untereinander<br>von links: | 12                                          | mm       | X Abbruch |
| Größe eines Aufklebers                                                                                     | von oben::<br>Breite:       | 9,0<br>48,5                                 | mm<br>mm |           |
| Zeilenabstand:                                                                                             | Höhe:<br>4,0 mm             | 21,0                                        | mm       |           |
| Etiketten-Text:                                                                                            |                             |                                             |          |           |
| ÷~M <name1<br>÷~M<name2< td=""><td></td><td></td><td><u> </u></td><td></td></name2<></name1<br>            |                             |                                             | <u> </u> |           |
| ÷~C* <artnrbarco><br/>÷~C*<artnrbarco></artnrbarco></artnrbarco>                                           | *                           | ~C■<br>~C■                                  |          |           |
| ÷~S • <artnr< td=""><td>&gt;-<ki>*~1</ki></td><td>M<preis< td=""><td></td><td></td></preis<></td></artnr<> | >- <ki>*~1</ki>             | M <preis< td=""><td></td><td></td></preis<> |          |           |
|                                                                                                    |                             |                                             | -        |           |
|                                                                                                    |                             |                                             |          |           |

This is where you define the dimensions of your labels. You can read the size of your labels on the packaging and set them accordingly.

Please leave the "Label text" field in the default setting. If you wish to make changes to this, please contact PCC Support.

## Printing labels from the label memory

After entering a goods receipt, the labels are automatically collected in the label memory. They are printed here.

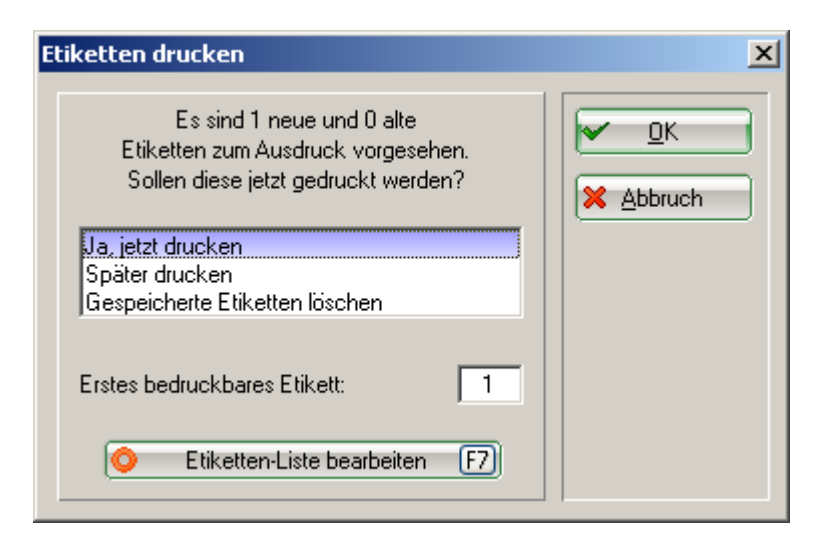

With *Edit label list* you can delete individual labels, change the number of labels or empty the list completely.

| Etiketten                                       | ×       |
|-------------------------------------------------|---------|
| Diese Etiketten sind zum Ausdruck vorgesehen:   |         |
| ESLH Big Bertha Driver - Stahl - Driver 12,5* 1 | Abbruch |
| Auf Null = Löschen F5 Liste leeren   .10 .1 .1  |         |

## **Barcode font**

In order for the article numbers to be converted into barcodes, the font must be set correctly. The font 12 Code39 is used for this:

| Druck-Layout-Einstellung                   | g                                  |                 | ×                      |
|--------------------------------------------|------------------------------------|-----------------|------------------------|
| Seitenlayout-Befehle:<br>Startknopf: Oben: | Knopfbezeichnung:<br>Abstand gross | ✓ <u>O</u> k    |                        |
| Unten                                      | Abstand klein                      | Einstellen      | X Abbruch              |
| Scorekarten einstellen                     | Einzahlungssche                    | eine einstellen |                        |
| Schriftarten:                              |                                    |                 | Fettdruck              |
| Normal:                                    | 13 Arial                           | Wahl            |                        |
| Mittel (Scorekarten):                      | 10 Arial                           | Wahl            | Kursivdruck            |
| Schmalschrift:                             | 8 Arial                            | Wahl            | <u>U</u> nterstreichen |
| Groß (Überschriften):                      | 26 Arial                           | Wahl            |                        |
| Breit (Zwischen-Über):                     | 18 Arial                           | Wahl            |                        |
| Nicht prop., normal:                       | 12 Courier New                     | Wahl            |                        |
| Nicht prop., schmal:                       | 7 Courier New                      | Wahl            |                        |
| OCR-B (VESR):                              | 12 OCR-B                           | Wahl            |                        |
| Barcode:                                   | 12 Code39                          | Wahl            |                        |
| Font-Korrekturfaktor:                      | 0,9950 Bildschirm                  | 1,0000          |                        |
| Linien: Hori.: einfach:                    | 0,30 mm dic                        | k: 0,60 mm      |                        |
| Vert.: einfach:                            | 0,30 mm dic                        | k: 0,60 mm      |                        |
| Höhe: Briefkopf 22,0                       | Absender 48,0 Ad                   | resse: 55,0 mm  |                        |
| Weitere Seitenl                            | ayout-Einstellungen                |                 |                        |
| ▶ Layout <u>l</u> aden                     | ► Layout <u>b</u> e                | enennen         |                        |
|                                            |                                    |                 |                        |